Dr.ssa Alessandra Gava Dottore Commercialista

Dr.ssa Cristina Vecellio Segate Dottore Commercialista

Dr.ssa Paola Brunetta Dottore in Economia e Commercio

### Circ. 02/A/210724

San Fior, lì 24/07/2021

# STUDIO ANDREETTA & ASSOCIATI Dottori commercialisti e Revisori contabili

Ai gentili **Clienti** 

Loro sedi

### GUIDA BREVE ALLA "PROCEDURA D'URGENZA PER PERIODI PREGRESSI" TRASMISSIONE TELEMATICA CORRISPETTIVI

#### INTRODUZIONE

I malfunzionamenti del registratore telematico (di seguito, RT) possono essere di vario tipo.

L'ipotesi classica è quella del "*blocco totale*" del RT; in tal caso occorre:

- 1. avvisare l'Agenzia delle entrate con la particolare procedura di **cambio stato** da attivo a inattivo, disponibile all'interno dell'area "esercente" del portale "fatture e corrispettivi";
- 2. richiedere l'intervento del "tecnico" per la riparazione;
- 3. registrare i corrispettivi manualmente, uno per uno nel "tradizionale" registro cartaceo delle interruzioni (o anche su diverso supporto);
- 4. trasmettere all'Agenzia delle entrate, tramite la "procedura di emergenza" disponibile nell'area "esercente" del portale "fatture e corrispettivi", il/i totale/i giornaliero/i dei corrispettivi (teoricamente è possibile anche comunicare i singoli corrispettivi) conseguiti fino al ripristino del RT e prima del riporto allo stato di "attivo" del medesimo.

Fino a pochissimo tempo fa, ad un particolare tipo di malfunzionamento non c'era rimedio; ci riferiamo al caso in cui il RT funzioni regolarmente durante la giornata, emettendo e memorizzando i *"documenti commerciali"*, ma, poi, non riesca a trasmettere i dati della chiusura giornaliera. Può accadere che l'esercente se ne accorga solo diversi giorni dopo!

Capita, talvolta (quando le trasmissioni omesse sono più di una), che nemmeno il tecnico, intervenuto a seguito della chiamata, riesca a effettuare la trasmissione, perchè il RT non riesce più a produrre il **file xml** sigillato.

In questi casi, la trasmissione "manuale" dei corrispettivi <u>relativi ad un giorno precedente al cambio di stato</u> (da attivo a inattivo), effettuata con la c.d. "*procedura di emergenza*", <u>non era possibile</u>, per quanto si faccia fatica a crederlo.

Infatti, sulla base delle specifiche tecniche, la "Data ora di rilevazione" avrebbe dovuto coincidere con il momento esatto, ma comunque <u>successivo alla "Data e ora" in cui il dispositivo è stato messo "Fuori</u> <u>servizio"</u>. La portata dell'impedimento verrà meglio compresa proseguendo nella lettura.

Forse, proprio la consapevolezza dei problemi riscontrati, aveva indotto il legislatore (con l'art. 1, comma 1111, lett. a), della L. 30 dicembre 2020, n. 178), ad attenuare la previgente sanzione per l'omessa/tardiva trasmissione dei corrispettivi; infatti, a condizione che detta violazione non abbia inciso sulla corretta

Dr.ssa Alessandra Gava Dottore Commercialista

Dr.ssa Cristina Vecellio Segate Dottore Commercialista

Dr.ssa Paola Brunetta Dottore in Economia e Commercio

## STUDIO ANDREETTA ASSOCIATI Dottori commercialisti e Revisori contabili

liquidazione del tributo, con decorrenza dal 1° gennaio 2021, si applica una sanzione fissa di 100 euro per ciascuna trasmissione omessa (articolo 11, co. 2-quinquies del Dlgs n. 471/1997, introdotto dalla L. 178/2020)<sup>1</sup>.

Tale sanzione, anche se attenuata, appare oltremodo ingiusta nel caso di cui qui si discute.

Finalmente, la Sogei ha messo a disposizione la procedura che consente di *memorizzare il cambio di stato "Fuori servizio" del RT anche per periodi pregressi*, permettendo, così di

- inserire un "Fuori servizio" <u>senza cambiare lo stato attuale del dispositivo</u> e
- di trasmettere i corrispettivi non trasmessi dal RT, anche se risalenti a più di 12 giorni addietro; ovviamente, in questa ultima ipotesi, l'esercente resta sanzionabile.

Nel portale, la novità è così annunciata (senza troppa enfasi, forse, per evitare di far mevare il ritardo):

| ura e conispettivi - Conispet: 🗙 🕂                              | /                                                                                                    |                                                                                                    | <b>o</b> - <b>d</b>                                                                                                  |
|-----------------------------------------------------------------|----------------------------------------------------------------------------------------------------|----------------------------------------------------------------------------------------------------|----------------------------------------------------------------------------------------------------|
| C ivaservizi.agenziaentrate.gov.it/ser/corrispo                 | ettivi/gestore/#/gestore-ed-esercente                                                                                                    |                                                                                                    | x 🖪 🛪 😫                                                                                                    |
| 🐟 MySieltelD App   G Google 🔇 Hub 828 - Hub 828                 | hui                                                                                                    |                                                                                                    | Altri Preferiti 🛛 🔠 Elenco di                                                                                        |
| Agenzia de                                                      | lle Entrate                                                                                                    |                                                                                                    |                                                                                                    |
| 💻 🗧 🗧                                                           | atture e Corrispettivi                                                                                                    | 1 Info e Assistenza                                                                                                    | Litent.                                                                                                    |
| Corris                                                          | pettivi                                                                                                    |                                                                                                    | Der conto di                                                                                                    |
| Home corrispettivi Accreditamento Gestore                       | ed Esercente                                                                                                    |                                                                                                    |                                                                                                    |
| > Servizi per Gestore ed Esercente                              | Novità per i soli Esercenti - sono state aggiornate alcu     tramite la procedura "Ricerca dispositivo", di memo     tramite la noncedura di emergenza "Disposition fuo | une funzionalità per consentire:<br>orizzare il cambio di stato "Fuori servizio" del R<br>ri servizio". La trasmissione del Intale dei corris | RT anche per periodi pregressi;<br>portiuli dismaileri anche secondo il nuevo tracciato per un dispositivo in stato. |
| Classificazione dispositivi<br>Certificato Gestore ed Esercente | "Fuori servizio"<br>tramite la procedura di emergenza "Trasmissione s                                                                                                   | scartata*, di correggere una trasmissione scarta                                                                                              | ata anche nel caso "00215 - Codice attività ATECO non esistente".                                                    |
| Ricerca dispositivo                                             | Per conoscere maggiori dettagli relativi alle nuove funzio                                                                                                    | onalità si rimanda a quanto riportato nel sito di                                                                                             | Info.& assistenza .                                                                                                  |
| Ripristino dispositivo                                          | Scegli il servizio nel menù a sinistra:<br>Classificazione dei Dispositivi per la destinazione d'us                                                                     | so in ambilo "Sanità" piuttosto che "Entrate"                                                                                                 |                                                                                                    |
| Procedure di emergenza corrispettivi                            | Richiesta del proprio "Certificato Gestore ed Esercent                                                                                                    | te*                                                                                                    |                                                                                                    |
| Procedure di emergenza lotteria                                 | Ricerca puntuale del Sistema Master o del Dispositivo     Ripristino dispositivo per dismissione o perdita di certi                                                     | o Mobile censito a sistema<br>lificato                                                                                                    |                                                                                                    |
|                                                                 | Procedure di emergenza in caso di problemi di conne                                                                                                    | ettività, maifunzionamento dei dispositivo, trasm                                                                                             | missioni scartate                                                                                                    |

Fatture e Corrispettivi

Nel prosiegue, con riferimento ad un caso reale di omessa trasmissione da parte del RT, sono illustrate le due fasi della trasmissione manuale dei corrispettivi giornalieri "pregressi", ovvero:

a messa "fuori servizio" e la "trasmissione vera e propria".

<sup>&</sup>lt;sup>1</sup> 2-quinquies. Per l'omessa o tardiva trasmissione ovvero per la trasmissione con dati incompleti o non veritieri dei corrispettivi giornalieri di cui all'articolo 2, commi 1, 1-bis e 2, del decreto legislativo 5 agosto 2015, n. 127, se la violazione non ha inciso sulla corretta liquidazione del tributo, si applica la sanzione amministrativa di euro 100 per ciascuna trasmissione. Non si applica l'articolo 12 del decreto legislativo 18 dicembre 1997, n. 472.

Dr.ssa Alessandra Gava Dottore Commercialista

Dr.ssa Cristina Vecellio Segate Dottore Commercialista

Dr.ssa Paola Brunetta Dottore in Economia e Commercio STUDIO ANDREETTA & ASSOCIATI Dottori commercialisti e Revisori contabili

La prima cosa da fare è quella di *cambiare lo stato* del RT. Per farlo bisogna:

CAMBIO STATO IN "FUORI SERVIZIO PER PERIODI PREGRESSI"

entrare nell'area riservata e pigiare sul bottone "Fattura elettronica – corrispettivi elettronici", per accedere (effettuando, via via, le scelte corrette tra quelle proposte) alla pagina di benvenuto della sezione "Fatture e Corrispettivi";

| C      https://waservizi.agenziaentrate.gov.it/portale                                                                                                    | web/guest/home 🗉 🏠 🔍 Cerca                                                                                                    |                |
|----------------------------------------------------------------------------------------------------|----------------------------------------------------------------------------------------------------|----------------|
| C      O     O | Image: Construction of the second second | C Abi separate |
| Consultazioni e download masser                                                                                                    |                                                                                                    |                |

> selezionare "Vai a Corrispettivi", per accedere alla pagina seguente:

10.

| 2                                                                                                    | ← toma a Fatture e Corrispettivi                                                                                                    | 1 Info e Assistenza                                                                                                    | Utente:<br>ner conto di             |
|----------------------------------------------------------------------------------------------------|----------------------------------------------------------------------------------------------------|----------------------------------------------------------------------------------------------------|-------------------------------------|
| <b>_</b>                                                                                                    | Corrispettivi                                                                                                    |                                                                                                    | Cambia utenza di lavoro 🌲 Notifiche |
| Home corrispettivi Accreditamen                                                                                                    | to Gestore ed Esercente                                                                                                    |                                                                                                    |                                     |
| Accreditamento                                                                                                    |                                                                                                    | Gestore ed Esercente                                                                                                    |                                     |
| Area dedicata alta fase di "accredita<br>Registratori Telematici, dei gestori<br>di Registratori Telematici nonché de<br>mobili utilizzati per generare. Sigilar<br>Entrate il file dei dati dei corrispettivi | mento" degli esercenti che utilizzano i<br>elle Vending machine, dei produttori<br>produttori dei software dei dispositivi<br>e trasmettere all'Agenzia delle | Area contenente i servizi decicati al gestori delle Vending machine o agli<br>esercenti che utilizzano i Registratori Telematici. |                                     |
|                                                                                                    | Accreditati                                                                                                    | Accedi ai servizi                                                                                                    |                                     |
|                                                                                                    |                                                                                                    |                                                                                                    |                                     |
| 2.                                                                                                    |                                                                                                    |                                                                                                    |                                     |
|                                                                                                    |                                                                                                    |                                                                                                    |                                     |

selezionando "Accedi ai servizi" della sezione "Gestore ed Esercente" si arriva alla pagina (già più sopra anticipata) che contiene l'avviso dell'implementazione della procedura;

| Prof. Dott. Giandomenico Andreet<br>Dottore Commercialista e Revisore Co | ta<br>o <i>ntabile</i>                                                                                    |                                                                                            |                                                                                                    |                                                |
|--------------------------------------------------------------------------|----------------------------------------------------------------------------------------------------|--------------------------------------------------------------------------------------------|----------------------------------------------------------------------------------------------------|------------------------------------------------|
| Dr.ssa Alessandra Gava<br><i>Dottore Commercialista</i>                  |                                                                                                    | ANDR                                                                                       | $\frac{\text{STUDIO}}{\text{EETTA} \bigotimes A}$                                                                       | SSOCIATI                                       |
| Dr.ssa Cristina Vecellio Segate<br><i>Dottore Commercialista</i>         |                                                                                                    | Dottori co                                                                                 | ommercialisti e Rea                                                                                                    | visori contabili                               |
| Dr.ssa Paola Brunetta<br>Dottore in Economia e Commercio                 |                                                                                                    |                                                                                            |                                                                                                    |                                                |
| A Fattura e corrispettivi - Corrispet x +                                |                                                                                                    |                                                                                            |                                                                                                    | о – в ×                                        |
| ← → C 🔒 ivaservizi.agenziaentrate.gov.it/ser/corris                      | spettivi/gestore/#/gestore-ed-esercente<br>\$28                                                           |                                                                                            |                                                                                                    | 🛠 🛃 🌦 🚢 🗄                                      |
| Agenzia d                                                                | delle Entrate                                                                                             |                                                                                            |                                                                                                    | *                                              |
| toma a                                                                   | Fatture e Corrispettivi                                                                                   | 0                                                                                          | info e Assistenza                                                                                                    |                                                |
| Corri                                                                    | spettivi                                                                                                  |                                                                                            | per conto di:                                                                                                    | te Esci                                        |
|                                                                          | spectru                                                                                                   |                                                                                            | 🔮 Cambia utenza di lavoro                                                                                               | A Notifiche                                    |
| Home conspetitivi Accreditamento Gestor                                  | e ed Esercente                                                                                            |                                                                                            |                                                                                                    |                                                |
| полесопореани исслованнено стеани                                        | e ed Laciteme                                                                                             |                                                                                            |                                                                                                    |                                                |
|                                                                          |                                                                                                    |                                                                                            |                                                                                                    |                                                |
| Servizi per Gestore ed Esercente                                         | <ul> <li>Novità per i soli Esercenti - sono state</li> <li>tramite la procedura "Ricerca dispo</li> </ul> | e aggiornate alcune funzionalità per cons<br>ositivo", di memorizzare il cambio di stato   | entire:<br>"Fuori servizio" del RT anche per periodi pregressi;                                                         |                                                |
| Classificazione dispositivi                                              | <ul> <li>tramite la procedura di emergenza<br/>"Fuori servizio"</li> </ul>                                | "Dispositivo fuori servizio", la trasmissio                                                | ne dei totale dei corrispettivi giornalieri anche secondo                                                               | il nuovo tracciato per un dispositivo in stato |
| Certificato Gestore ed Esercente                                         | tramite la procedura di emergenza                                                                         | "Trasmissione scartata", di correggere u                                                   | na trasmissione scartata anche nel caso "00215 - Codi                                                                   | ce attività ATECO non esistente".              |
| Ricerca dispositivo                                                      | Per conoscere maggiori dettagli relativi a                                                                | alle nuove funzionalità si rimanda a quan                                                  | to riportato nel sito di <u>info &amp; assistenza</u> .                                                                 |                                                |
| Ripristino dispositivo                                                   | Scegli il servizio nel menù a sinistra:                                                                   | lastinazione d'uso in ambito "Canità" niut                                                 | tosto che "Enfrate"                                                                                                    |                                                |
| Procedure di emergenza conspettivi                                       | Richiesta del proprio "Certificato Gesi                                                                   | tore ed Esercente*                                                                         | iosio che "Enclare"                                                                                                    |                                                |
| Procedure di emergenza lottera                                           | Ricerca puntuale del Sistema Master  Disclotico dissentitivo assi dissellativo                            | o del Dispositivo Mobile censito a sistem                                                  | a                                                                                                    |                                                |
|                                                                          | Paprisano dispositivo per dismissione     Procedure di emergenza in caso di pi                            | o perdita di certificato<br>roblemi di connettività, malfunzionamenti                      | o del dispositivo, trasmissioni scartate                                                                                |                                                |
|                                                                          |                                                                                                    |                                                                                            |                                                                                                    |                                                |
|                                                                          |                                                                                                    |                                                                                            |                                                                                                    |                                                |
|                                                                          |                                                                                                    |                                                                                            |                                                                                                    |                                                |
| 🔁 Fattu                                                                  | ıre e Corrispettivi                                                                                       |                                                                                            |                                                                                                    |                                                |
|                                                                          |                                                                                                    |                                                                                            |                                                                                                    |                                                |
|                                                                          |                                                                                                    |                                                                                            |                                                                                                    | •                                              |
| selezionare "Ricerca"                                                    | Dispositivo" nel fra                                                                                      | ame di sinistra                                                                            | e poi fare click sullo                                                                                                  | specifico bottone:                             |
|                                                                          |                                                                                                    |                                                                                            |                                                                                                    |                                                |
| 🏯 Fattura e corrispettivi - Corrispetti 🗙 🕂                              |                                                                                                    |                                                                                            |                                                                                                    | • - • ×                                        |
| ← → C                                                                    | pettivi/gestore/#/gestore-ed-esercente/dispositivo                                                        |                                                                                            | /                                                                                                    | 🖈 🛃 🗯 🏝 🗄                                      |
| III App C Mysieleeu App C dougle C Hub szs - Hub s                       |                                                                                                    |                                                                                            | per conto di:                                                                                                    |                                                |
|                                                                          | spettivi                                                                                                  |                                                                                            | 😤 Cambia utenza 🕫 lavoro                                                                                                | A Notifiche                                    |
|                                                                          |                                                                                                    |                                                                                            |                                                                                                    |                                                |
| Home corrispettivi Accreditamento Gestore                                | e ed Esercente                                                                                            |                                                                                            |                                                                                                    |                                                |
|                                                                          |                                                                                                    |                                                                                            |                                                                                                    | 1nfo&assistenza                                |
| > Servizi per Gestore ed Esercente                                       | Ricerca dispositivo                                                                                       |                                                                                            |                                                                                                    |                                                |
| Classificazione dispositivi                                              | Il Gestore ed Esercente ha la possibilità di                                                              | ricercare il dispositivo di interesse per el                                               | Tettuare il download del QRcode corrispondente.                                                                         |                                                |
| Certificato Gestore ed Esercente                                         | Selezionando il dispositivo e possibile effet<br>Solamente il gestore di distributori automat             | tuare e visualizzare eventuali cambi di s<br>ici aggiorna i dati dei dispositivi in caso o | iato e stampare il libretto di dotazione dei registratore f<br>Il diversa collocazione fisica o variazione di utilizzo. | elematico.                                     |
| Picarea dispositivo                                                      | Imposta la ricerca                                                                                        |                                                                                            |                                                                                                    |                                                |
| Dinistino dispositivo                                                    | Identificativo dispositivo:                                                                               | Stato:                                                                                     | Tipologia:                                                                                                    |                                                |
| Procedure di amergenza corrispattivi                                     |                                                                                                    |                                                                                            | · ·                                                                                                    | ~                                              |
| Procedure di emergenza comspennyi                                        |                                                                                                    | Ricerc                                                                                     | a dispositivo Ripulisci                                                                                                 |                                                |
| Procedure di emergenza lotteria                                          |                                                                                                    |                                                                                            |                                                                                                    |                                                |
|                                                                          |                                                                                                    |                                                                                            |                                                                                                    |                                                |
|                                                                          | Elenco dispositivi ricerca                                                                                | ti                                                                                         |                                                                                                    |                                                |
|                                                                          | 0 dispositivi selezionati: OR Code Co                                                                     | essione                                                                                    |                                                                                                    |                                                |
|                                                                          | ld Id dispositiv                                                                                          | vo Stato                                                                                   | Tipologia                                                                                                    | Classificazione                                |
|                                                                          | 🗖 vigencia 🗛 🚄 transf                                                                                     | IN SERVIZIO                                                                                | REGISTRATORI TELEMATICI                                                                                                 | ENTRATE                                        |
|                                                                          |                                                                                                    | IN SERVIZIO                                                                                | REGISTRATORI TELEMATICI                                                                                                 | ENTRATE                                        |
| ~                                                                        |                                                                                                    |                                                                                            |                                                                                                    |                                                |
|                                                                          |                                                                                                    |                                                                                            |                                                                                                    |                                                |
|                                                                          |                                                                                                    |                                                                                            |                                                                                                    |                                                |

 individuare il RT "incriminato" tra quelli indicati (se ce ne sono diversi!) e cliccare sul relativo "id dispositivo" per essere indirizzati alla pagina seguente, ove nella parte superiore sono indicati i dati di dettaglio del dispositivo stesso;

|                                                                                                    |                                                                                                    | c                                                                                                    | TUDIO                                                                                                    |                                          |
|----------------------------------------------------------------------------------------------------|----------------------------------------------------------------------------------------------------|----------------------------------------------------------------------------------------------------|----------------------------------------------------------------------------------------------------|------------------------------------------|
| a Alessandra Gava                                                                                                    |                                                                                                    |                                                                                                    |                                                                                                    |                                          |
| iore Commercialista                                                                                                    |                                                                                                    | ANDREETTAXASSOCIATI                                                                                                    |                                                                                                    |                                          |
| ssa Cristina Vecellio Segate<br>tore Commercialista                                                                                                    |                                                                                                    | Dottori commerc                                                                                                    | cialisti e Revisori conta                                                                                                    | abili                                    |
| ssa Paola Brunetta<br>ttore in Economia e Commercio                                                                                                    |                                                                                                    |                                                                                                    |                                                                                                    |                                          |
| Fattura e corrispettivi - Corrispetti × +                                                                                                    |                                                                                                    |                                                                                                    | c                                                                                                    | - 0 ×                                    |
| ← → C ≜ ivaservizi.agenziaentrate.gov.it/ser/corrispettiv                                                                                                    | i/gestore/#/gestore-ed-esercente/dispositivo/dettaglio/1                                                                                                    | 664260                                                                                                    | 14 A                                                                                                    | 2 🗶 🗶 🖻 E                                |
| III App SieltelD App G Google G Hub 828 - Hub 828                                                                                                    |                                                                                                    |                                                                                                    | Altri Prefer                                                                                                    | iti 🔲 Elenco di lettura                  |
| Agenzia dene t                                                                                                    | Intrate                                                                                                    |                                                                                                    |                                                                                                    | _                                        |
| + torna a Fattu                                                                                                    | re e Corrispettivi                                                                                                    | Info e Assistenza                                                                                                    | Utente:                                                                                                    |                                          |
| Corrispo                                                                                                    | ettivi                                                                                                    |                                                                                                    | 👻 Cambia utenza di lavoro 🌲 Notifiche                                                                                                    | ESCI                                     |
|                                                                                                    |                                                                                                    |                                                                                                    |                                                                                                    |                                          |
| Home corrispettivi Accreditamento Gestore ed E                                                                                                    | isercente                                                                                                    |                                                                                                    |                                                                                                    |                                          |
| Home correspetitivi         Accreditamento         Gestore ed E           Servizi per Gestore ed Esercente         Classificazione dispositivi                                                                                                    | isercente Dettaglio dispositivo Il Gestore ed Esercente visualizza le informazioni di distributore automatuci ni caso oi diversa collocazon                                                                                                    | dettaglio del dispositivo interrogato. È possibile effet<br>física o variazione di utilizzo.                                                                                                    | ع المراجع المراجع المراجع المراجع المراجع المراجع المراجع المراجع المراجع المراجع المراجع المراجع المراجع المراجع المراجع المراجع المراجع المراجع المراجع المراجع المراجع المراجع المراجع المراجع المراجع المراجع المراجع                                                                                                    | e <u>Sassistenza</u><br>H Gestore di     |
| Home correspettivi         Accreditamento         Gestore ed E           Servizi per Gestore ed Esercente         Classificazione dispositivi         Certificato Gestore ed Esercente                                                                                                    | isercente Dettaglio dispositivo II Gestore ed Esercente visualtza le informazioni di distributore automatici in caso di diversa collocazion idenditicativo dispositivo:                                                                                                    | dettaglio del dispositivo interrogato. È possibile effet<br>frasca o vanazione di utilizzo.<br>Tipologia:                                                                                                    | 1 Info<br>ttuare l'aggiornamento dei dati dei dispositivo solamente da parte de<br>Stato:                                                                                                    | sassistenza<br>Il Gestore di             |
| Home comspetiti/ Accreditamento Gestore ed Esercente Classificazione dispositivi Certificato Gestore ed Esercente Ricerca dispositivo                                                                                                    | isercente  Dettaglio dispositivo  Il Gestore ed Esercente visualizza le informazioni di distributore automatici in caso di diversa collocazion Idenditicativo dispositivo: Marchio fabbricante:                                                                                                    | dettaglio del dispositivo interrogato. È possibile effet<br>física o variazione di utilizzo.<br>Tipologia:<br>REGISTRATORI TELEMATICI<br>Modelio.                                                                                    | د المثل المثل<br>المثل المثل المثل المثل المثل المثل المثل المثل المثل المثل المثل المثل المثل المثل المثل المثل المثل المثل المثل المثل المثل المثل المثل المثل المثل المثل المثل المثل المثل المثل المثل المثل ال<br>مثل مثل المثل المثل المثل المثل المثل المثل المثل المثل المثل المثل المثل المثل المثل المثل المثل المثل المثل المثل المثل المثل المثل المثل المثل المثل المثل المثل المثل المثل المثل المثل المثل المثل المثل المثل المثل المثل المثل المثل المثل المثل المثل المثل المثل المثل المثل المثل المثل المثل الم<br>مثل مثل المثل المثل المثل المثل المثل المثل المثل المثل المثل المثل المثل المثل المثل المثل المثل المثل المثل المثل المثل المثل المثل المثل المثل المثل المثل المثل المثل المثل المثل المثل المثل المثل المثل المثل المثل المثل المثل المث | e <u>Sassistenza</u><br>Il Gestore di    |
| Home comspetitiv     Accreditamento     Gestore ed E       Servizi per Gestore ed Esercente     Classificazione dispositivi       Certificato Gestore ed Esercente     Ricerca dispositivo       Ripristino dispositivo     Image: Classificazione dispositivo                                                                                                    | sercente  Dettaglio dispositivo  Il Gestore ed Esercente visualizza le informazioni di distributore automatici in caso di diversa collocazion  Idendticativo dispositivo:  Marchio fabbricante: Data attivazione                                                                                                    | dettaglio del dispositivo interrogato. È possibile effet<br>física o variazione di utilizzo.<br>Tipologia:<br>REGISTRATORI TELEMATICI<br>Modelo:<br>CA<br>Data messa in servizio.                                                    | ttuare l'aggiornamento dei dati dei dispositivo solamente da parte de<br>Stato:<br>IN SERVIZIO<br>Classificazione:<br>ENTRATE                                                                                                    | i <del>Sassistenza</del><br>I Gestore di |
| Home comspettivi     Accreditamento     Gestore ed E       Servizi per Gestore ed Esercente     Classificazione dispositivi       Certificato Gestore ed Esercente     Ricerca dispositivo       Riperstino dispositivo     Image: Comparison of the origination of the origination of the o                                | sercente Dettaglio dispositivo Il Gestore ed Esercente visualizza le informazioni di distributore automatici in caso di diversa collocazion Idenditicativo dispositivo: Marchio fabbricante; Data attivazione:                                                                                                    | dettaglio del dispositivo interrogato. È possibile effet<br>fisica o variazione di utilizzo.<br>Teglo Francon IteLematici<br>Modello:<br>CA<br>Data messa in servizio:                                                               | ttuare l'aggiornamento dei dati dei dispositivo solamente da parte de<br>Stato:<br>IN SERVIZIO<br>Classificazione:<br>ENTRATE                                                                                                    | is assistenza                            |
| Home comspetitit     Accreditamento     Gestore ed Esercente       Classificazione dispositivi     Certificato Gestore ed Esercente       Riperstino dispositivo     Image: Certificato Gestore ed Esercente       Riperstino dispositivo     Image: Certificato Gestore ed Esercente       Riperstino dispositivo     Image: Certificato Gestore ed Esercente       Riperstino dispositivo     Image: Certificato Gestore ed Esercente       Procedure di emergenza contspettivi     Procedure di emergenza lotteria                                                                                                    | isercente  Dettaglio dispositivo  Il Gestore ed Esercente visualiza le informazioni di distributore automatici in caso di diversa collocazion  Idenditicativo dispositivo:  Marchio fabbricante.  Data attivazione:  Biferimenti approvazione dispositi                                                                                                    | deltaglio del dispositivo interrogato. È possibile effet<br>física o variazione di utilizzo.<br>Tipologia:<br>REGISTRATORI TELEMATICI<br>Modelio:<br>CA<br>Data messa in servizio:                                                   | Info<br>ttuare l'aggiornamento dei dati dei dispositivo solamente da parte de<br>Stato:<br>IN SERVIZIO<br>Classificazione:<br>ENTRATE                                                                                                    | Sassistenza                              |
| Hone comspetitit     Accreditamento     Gestore ed Esercente       Classificazione dispositivi     Certificatio Gestore ed Esercente       Ricerca dispositivo     Image: Certificatio Gestore ed Esercente       Ripristino dispositivo     Image: Certificatio Gestore ed Esercente       Ripristino dispositivo     Image: Certificatio Gestore ed Esercente       Procedure di emergenza contispettivi     Procedure di emergenza lotteria                                                                                                    | isercente  Dettaglio dispositivo  Il Gestore ed Esercente visualtza le informazioni di distributore automatici in caso di diversa collocazion Idendificativo dispositivo: Marchio fabbricante: Data attivazione:  Riferimenti approvazione dispositi Numero:                                                                                                    | dettaglio del dispositivo interrogato. È possibile effet<br>e fisica o vanazione di utilizzo.<br>Tipologia:<br>REGISTRATORI TELEMATICI<br>Modello:<br>CA<br>Data messa in servizio:                                                  | ttuare l'aggiornamento dei dati dei dispositivo solamente da parte de<br>Stato:<br>IN SERVIZIO<br>Classificazione:<br>ENTRATE                                                                                                    | <u>Kassistenza</u><br>I Gestore di       |
| Home comspetitiv     Accreditamento     Gestore ed Esercente       Classificazione dispositivi     Certificato Gestore ed Esercente       Classificazione dispositivi     Certificato Gestore ed Esercente       Ripristino dispositivo     Image: Certificato dispositivo       Procedure di emergenza contispettivi     Procedure di emergenza lotteria                                                                                                    | isercente  Dettaglio dispositivo  I Gestore ed Esercente visualtza le informazioni di distributore automatici in caso di diversa collocazion  Idenditicativo dispositivo:  Marchio fabbricante: Data attivazione:  Riferimenti approvazione dispositi Numero:                                                                                                    | dettaglio del dispositivo interrogato. È possibile effet<br>física o vanazione di utilizzo.<br>Tipologia:<br>REGISTRATORI TELEMATICI<br>Modelo:<br>CA<br>Data messa in servizio:                                                     | Stato:<br>N SERVIZIO<br>Classificazione:<br>ENTRATE                                                                                                    | Sassistenza                              |
| Hone comspetitit     Accreditamento     Gestore ed Esercente       Classificazione dispositivi     Certificatio Gestore ed Esercente       Ricerca dispositivo     Image: Certificatio Gestore ed Esercente       Ripristino dispositivo     Image: Certificatio Gestore ed Esercente       Ripristino dispositivo     Image: Certificatio Gestore ed Esercente       Procedure di emergenza contispettivi     Procedure di emergenza lotterita                                                                                                    | isercente  Dettaglio dispositivo  I Gestore ed Esercente visualtza le informazioni di distributore automatici in caso di diversa collocazion  Idendificativo dispositivo:  Marchio fabbricante: Data attivazione:  Riferimenti approvazione dispositi Numero: Dati libretto di dotazione                                                                                                    | deltaglio del dispositivo interrogato. È possibile effet<br>fraica o variazione di utilizzo.<br>Tipologia:<br>REGISTRATORI TELEMATICI<br>Modello:<br>OA<br>Data messa in servizio:                                                   | ttuare l'aggiornamento dei dati dei dispositivo solamente da parte de<br>Stato:<br>IN SERVIZIO<br>Classificazione:<br>ENTRATE                                                                                                    | <u>Kassistenza</u><br>I Gestore di       |
| Home comspetitiv     Accreditamento     Gestore ed Esercente       Classificazione dispositivi     Certificato Gestore ed Esercente       Ricerca dispositivo     Image: Certificato Gispositivo       Ripristino dispositivo     Image: Certificato Gispositivo       Procedure di emergenza contispettivi     Procedure di emergenza lotteria                                                                                                    | isercente  Dettaglio dispositivo II Gestore ed Esercente visualtza le informazioni di distributore automatici in caso di diversa collocazion Idenditicativo dispositivo: Marchio fabbricante: Data attivazione:  Riferimenti approvazione dispositi Numero: Dati libretto di dotazione Interventi                                                                                                    | dettaglio del dispositivo interrogato. È possibile effet<br>física o vanazione di utilizzo.<br>Tipologia:<br>REGISTRATORI TELEMATICI<br>Modelo:<br>CA<br>Data messa in servizio:<br>VO<br>Data:<br>Cambi di stato                    | ttuare l'aggiornamento dei dati dei dispositivo solamente da parte de<br>Stato:<br>IN SERVIZIO<br>Classificazione:<br>ENTRATE<br>Esercenti precedenti                                                                                                    | Sassistenza                              |
| Nome comspetitiv     Accreditamento     Gestore ed Esercente       Classificazione dispositivi     Certificato Gestore ed Esercente       Ricerca dispositivo     Image: Construct Construction of Construction of Constructi | sercente  Dettaglio dispositivo Il Gestore ed Esercente visualtzza le informazioni di distributore automatici in caso di diversa collocazion Idenditicativo dispositivo: Idenditicativo dispositivo: Data attivazione:  Data attivazione:  Data libretto di dotazione  Interventi Interventi I | deltaglio del dispositivo interrogato. È possibile effet<br>fraica o vanazione di utilizzo.<br>Trepologia:<br>REGISTRATORI TELEMATICI<br>Modelo:<br>CA<br>Data messa in servizzo:<br>ivo<br>Data:<br>Cambi di stato<br>ra Laboratori | ttuare l'aggiornamento dei dati dei dispositivo solamente da parte de<br>Stato:<br>IN SERVIZIO<br>Classificazione:<br>ENTRATE<br>Esercenti precedenti<br>10                                                                                                    | &assistenza                              |

nella parte inferiore, dopo il riepilogo dei dati degli interventi che, una volta, dovevano essere riportati nel libretto di dotazione del dispositivo, si trova il bottone "Cambia stato";

|        | Numero:                    |                        | Data:               |                            |                      |
|--------|----------------------------|------------------------|---------------------|----------------------------|----------------------|
|        | Dati libretto di dotazione |                        |                     |                            |                      |
|        | Interventi                 |                        | Camt                | bi di stato                | Esercenti precedenti |
|        | Codice Descrizione         | Data Ora<br>intervento | Verificatore (C.F.) | Laboratorio<br>(PJVA) Nota |                      |
|        | 8-1 <sup>- 1</sup> 1-8     | 2                      |                     |                            |                      |
|        |                            |                        |                     |                            |                      |
|        |                            |                        | ·                   |                            |                      |
|        |                            | . ***                  |                     |                            |                      |
|        |                            |                        |                     | /                          |                      |
|        |                            |                        |                     | *                          |                      |
|        | Indietro                   |                        |                     | QR code Cambia stato       | 🖨 Stampa libretto    |
| Fattur | e e Corrispettivi          |                        |                     |                            |                      |

> pigiando il bottone "*Cambia stato*" si arriva alla pagina che segue:

Dr.ssa Alessandra Gava Dottore Commercialista

Dr.ssa Cristina Vecellio Segate Dottore Commercialista

## STUDIO ANDREETTA & ASSOCIATI Dottori commercialisti e Revisori contabili

| Dr.ssa I | 'ao | la Bri | unett | а |           |
|----------|-----|--------|-------|---|-----------|
| Dottore  | in  | Econ   | omia  | e | Commercio |

|                                      |                                                          |                                       |                                                                  | 1.Info&assistenza            |
|--------------------------------------|----------------------------------------------------------|---------------------------------------|------------------------------------------------------------------|------------------------------|
| Servizi per Gestore ed Esercente     | Cambia stato dispositivo                                 |                                       |                                                                  |                              |
| Classificazione dispositivi          | Idenditicativo dispositivo:                              | Tipologia:<br>REGISTRATORI TELEMATICI | Stato:<br>IN SERVIZIO                                            |                              |
| Certificato Gestore ed Esercente     | I campi contrassegnati con un asterisco sono obbligatori |                                       |                                                                  |                              |
| Ricerca dispositivo 🔶                | Evento *                                                 |                                       | Dettaglio                                                        |                              |
| Ripristino dispositivo               | O FUORI SERVIZIO                                         |                                       | Data e ora:*                                                     |                              |
| Procedure di emergenza corrispettivi | O DISATTIVAZIONE                                         |                                       | gg/mm/aaaa oo:mm                                                 |                              |
| Procedure di emergenza lotteria      |                                                          |                                       | Codice:*<br>Altro (in questo caso e' obbligatoria una descrizion | e esplicativa dell'evento) 👻 |
|                                      |                                                          |                                       |                                                                  |                              |
|                                      | Descrizione:"                                            |                                       |                                                                  |                              |
|                                      |                                                          |                                       |                                                                  |                              |
|                                      | []                                                       |                                       |                                                                  |                              |
|                                      |                                                          |                                       |                                                                  |                              |
|                                      |                                                          | Invia Ind                             | tietro                                                           |                              |
|                                      |                                                          |                                       |                                                                  |                              |
|                                      |                                                          |                                       |                                                                  |                              |
|                                      |                                                          |                                       |                                                                  |                              |

- qui occorre selezionare l'opzione "Fuori servizio", scegliere tra i codici del menù a tendina il più opportuno e, se si è scelto "altro", descrivere il problema incontrato;
- la novità, rispetto a prima, sta nel fatto che adesso il sistema accetta una data pregressa, senza modificare lo stato attuale del dispositivo che resta "in servizio"; inserita la data più opportuna (nel testare il sistema, noi abbiamo inserito la stessa data della chiusura giornaliera non trasmessa e l'orario immediatamente successivo;
- se l'inserimento va a buon fine appare il seguente messaggio nella barra in altro: "Inserito il FUORI\_SERVIZIO dal ../../... al ../... 00:00:00 (ora esatta in cui è stato trasmesso il corrispettivo n° ......)";
- la prima data del messaggio è quella inserita dall'esercente, la seconda è quella in cui è stata effettuata la prima trasmissione successiva nello stato di "Dispositivo in servizio"; l'arco temporale tra le due date è, dunque, quello in cui avrebbe dovuto avvenire la trasmissione mancante.

Dr.ssa Alessandra Gava Dottore Commercialista

Dr.ssa Cristina Vecellio Segate Dottore Commercialista

Dr.ssa Paola Brunetta *Dottore in Economia e Commercio*  STUDIO ANDREETTA ASSOCIATI Dottori commercialisti e Revisori contabili

TRASMISSIONE MANUALE DEI CORRISPETTIVI GIORNALIERI RELATIVI A "PERIODI PREGRESSI"

A questo punto, occorre selezionare nel frame di sinistra della sezione "Procedura di emergenza corrispettivi", la funzione "Dispositivo fuori servizio";

| 6 3 C 0 0                                                                                                    | A https://waservizi.agenziaentrate.gov.it/ser/corrispet/vi/gestore/#                                                                                                    | /#/gestore-ed-esercente/dispositivo                                                                                                    | ☆ Q. Cerca                                                                                                    | S 🚺 📕 🗏                                                                                                    |
|----------------------------------------------------------------------------------------------------|----------------------------------------------------------------------------------------------------|----------------------------------------------------------------------------------------------------|----------------------------------------------------------------------------------------------------|----------------------------------------------------------------------------------------------------|
|                                                                                                    |                                                                                                    |                                                                                                    |                                                                                                    |                                                                                                    |
| Q: Più visitati G Come iniziare O NASQ805                                                                                                    | SPID C Firma Digitale                                                                                                    |                                                                                                    | 🖉 Cambia utenza di lavoro 🌲 Notifiche                                                                                                    | Altri segnalibri                                                                                                    |
| Home corrispettivi Accreditar                                                                                                    | mento Gestore ed Esercente                                                                                                    |                                                                                                    |                                                                                                    |                                                                                                    |
|                                                                                                    |                                                                                                    |                                                                                                    |                                                                                                    |                                                                                                    |
| Servizi per Gestore e                                                                                                    | d Esercente Ricerca dispositivo                                                                                                    |                                                                                                    |                                                                                                    |                                                                                                    |
| Classificazione dispositivi                                                                                                    | Il Gestore ed Esercente ha la possibilità                                                                                                    | tà di ricercare il dispositivo di interesse per effettuare il dov                                                                                                    | mload del QRcode corrispondente.                                                                                                    |                                                                                                    |
| Certificato Gestore ed Esercente                                                                                                    | e Selezionando il dispositivo è possibile e<br>Solamente il gestore di distributori auto                                                                                                    | effettuare e visualizzare eventuali cambi di stato e stampar<br>Iomatici aggiorna i dati dei dispositivi in caso di diversa collo                                                                                                    | e il libretto di dotazione del registratore telematico.<br>ocazione fisica o variazione di utilizzo.                                                                                                    |                                                                                                    |
| Ricerca dispositivo                                                                                                    |                                                                                                    |                                                                                                    |                                                                                                    |                                                                                                    |
| Ritristino dispositivo                                                                                                    | Identificativo dispositivo:                                                                                                    | Stato:                                                                                                    | Tipologia:                                                                                                    |                                                                                                    |
| Procedure di emergenza corrisp                                                                                                    | ettiv                                                                                                    |                                                                                                    | v                                                                                                    | ~                                                                                                    |
| Assenza di rete                                                                                                    |                                                                                                    | Ricerca dispositivo                                                                                                    | Ripulisci                                                                                                    |                                                                                                    |
| Dispositivo fuori servizio                                                                                                    |                                                                                                    |                                                                                                    |                                                                                                    |                                                                                                    |
| Trasmissione scartata                                                                                                    |                                                                                                    |                                                                                                    |                                                                                                    |                                                                                                    |
| Procedure di emergenza lotteria                                                                                                    |                                                                                                    |                                                                                                    |                                                                                                    |                                                                                                    |
|                                                                                                    |                                                                                                    |                                                                                                    |                                                                                                    |                                                                                                    |
|                                                                                                    |                                                                                                    |                                                                                                    |                                                                                                    |                                                                                                    |
|                                                                                                    |                                                                                                    |                                                                                                    |                                                                                                    |                                                                                                    |
|                                                                                                    | Fatture e Corrispettivi                                                                                                    |                                                                                                    |                                                                                                    |                                                                                                    |
|                                                                                                    |                                                                                                    |                                                                                                    |                                                                                                    |                                                                                                    |
|                                                                                                    | Agentia delle Entrate - Via Giorgione n. 106, 00147 Roma                                                                                                    | na - Codice Fiscale e Partita Iva: 06363301001                                                                                                    |                                                                                                    |                                                                                                    |
|                                                                                                    | Agenzia delle Entrate - via Giorgiolic II. 100, 00147 (tollig                                                                                                    |                                                                                                    |                                                                                                    |                                                                                                    |
|                                                                                                    | a nagina che segue:                                                                                                    | .110.                                                                                                    |                                                                                                    | v                                                                                                    |
| accede, così, alla                                                                                                    | a pagina che segue:                                                                                                    | . Allo.                                                                                                    |                                                                                                    | ν<br>ο - σ X                                                                                                    |
| accede, così, alla                                                                                                    | a pagina che segue:                                                                                                    | nz-dipositive                                                                                                    |                                                                                                    | • - • ×<br>• • • • •                                                                                                    |
| Accede, così, alla<br>A traus conjunti Conjun X +<br>$\leftarrow \rightarrow C$ à insendisignetanta<br>II Ago $\clubsuit$ MyGabel Zep $\subseteq$ Google                                                                                                    | a pagina che segue:<br>agos d'arte consectuary de la consecta de la consecta de la | nz-dipotite                                                                                                    |                                                                                                    | ↓ · · · · ×                                                                                                    |
| Accede, così, alla<br>formus conternisi Comper x +<br>← → C = insensiti agenciaretta<br>Il App                                                                                                    | a pagina che segue:<br>a pagina che segue:<br>tegov/ter/competin/yetore%/peter-ed-serverte/energen<br>@ He 83 -He F&:<br>Agenzia delle Entrate                                                                                                    | nz-dipotite                                                                                                    |                                                                                                    | <ul> <li>→ □ ×</li> <li>☆ 2 ★ 2 i</li> <li>Attributes</li> <li>Berec 6 littue</li> </ul>                                                                                                    |
| accede, così, alla<br>▲ truue contenti Content × +<br>← → C ▲ trasenti agencianta<br>II Ago ♠ MyCebelD Ago © Google                                                                                                    | A pagina che segue:<br>http://time.competitiv/gestore%gestore.ed.esercente/emergen<br>% Ha 23 - Hao 28:-<br>Agenzia delle Entrate<br>• toma a Falture e Competitiv                                                                                                    | rez-dispositive                                                                                                    | 123 Utente<br>per como e                                                                                                    | → - □ ×<br>☆ 2 ★ 2 :<br>Ats Pulers : Berco & Hitror                                                                                                    |
| acceede, così, alla<br>▲ traus conjunti Conjun X +<br>← → C ▲ insendiagenetanta<br>II Ago ♠ MyGebel Zep © Google                                                                                                    | A pagina che segue:<br>http:///www.anarous.com///jostere-ed-esercente/emergen<br>@ He 23 - He 28:<br>Agenzia delle Entrate<br>• torna a Falture e Contextettui<br>Corrispettivi                                                                                                    | rez-dispositive                                                                                                    | zza Uzenie:<br>per conto a:<br>₩ Camba vienza di avoro ▲ Notifiche                                                                                                    | Ats Peders                                                                                                    |
| acceede, così, alla<br>▲ formus contenti-i Comper × +<br>← → C ▲ insendiagencantra<br>III App ▲ MyGebelDApp © Google                                                                                                    | a pagina che segue:<br>tegov/ter/contecttu/yestore%/petere ed esercente/energen<br>@ ha 83 - ha R28.<br>Agenzia delle Entrate<br>● tora a Falure e Contecttu/<br>Corrispettivi                                                                                                    | nza-dispositive                                                                                                    | 228<br>Lizente:<br>per conto dt.<br>₩ Cambia utenza di lavoro ▲ Notifiche                                                                                                    | Ats Prefers                                                                                                    |
| acceede, così, alla<br>▲ france contentiel: Content × ↔<br>← → C ▲ insendiagendurita<br>II App ▲ MyGebelDApp & Google<br>Contentiel<br>Acceeded                                                                                                    | a pagina che segue:  tegov/ter/contectu/yetore%/peter-ed-serverte/energen  tegov/ter/contectu/yetore%/peter-ed-serverte/energen  tegov/ter/contectur/yetore%/peter-ed-serverte/energen  tegov/ter/contectur/yetore%/ter/contectur/yetore%/ter/contectur/yetor/yetore%/ter/contectur/yetore%/ter/contectur/yetore%/ter/contectur   | nza-dispositive                                                                                                    | 228<br>Literate<br>per conto dt.<br>∰ Cambia uteriza di lavoro ▲ Notifiche                                                                                                    | Ats Prefers                                                                                                    |
| acceede, così, alla<br>▲ france contenti-i Content × ↔<br>← → C ▲ insendiagencientra<br>II App ▲ MyGebelDApp & Google<br>More contention                                                                                                    | a pagina che segue:  tegevitationi della conjuctatione de conjuctatione de la conjuctatione de la conjuct   | nza-dispositive                                                                                                    | 128<br>Jerrono ot.<br>₩ Camba uterza di avoro ▲ Notifiche                                                                                                    | Abs Pulves<br>to - J X<br>Abs Pulves<br>to Berco di Huro<br>to Berco di Huro<br>to Berco di Hu                                                                                                    |
| Acceede, così, alla<br>A famue a conformiri - Comper × ↔<br>← → C ← Mosendi agenciante<br>II App ← MyCehel DApp ← G Gooje<br>Nome contrapetti Accretta<br>• Servizi per Gestore et                                                                                                    | a pagina che segue:<br>tegovitariorigetti (gestoret* gestore ed esercente (energen<br>Agenzia delle Entrate<br>e tora a Falure e Contepetivi<br>Corrispettivi<br>rorto Gestore ed Esercente<br>Dispositivo fuori se                                                                                                    | rez-dispositive<br>ervízio                                                                                                    | 228<br>Lizente:<br>per conto a:<br>₩ Cambia utenza di lavoro ▲ Notifiche                                                                                                    | Adsirbutence                                                                                                    |
| Acceede, così, alla<br>A france conformi : Conger X ↔<br>C → C → Resentingencement<br>II Ago → MyGebel Dep © Google<br>Nome confogetti<br>Accretion<br>Servizi per Gestore et<br>Charge Gasorie di                                                                                                    | a pagina che segue:  tago d'ari conspetitivi yestore d'égestore ed esercente (energen  tago d'ari conspetitivi yestore d'égestore ed esercente (energen  tago d'aria delle Entrate  tago d'aria e faiture e Conspetitivi  Corrispettivi  to Conspetitivi  tago d'aria e d'Esercente  La tantomadia dedicitati agi esercent  tagto province ed ariantemente en ariantemente en ariantementemente en ariantemente en ariantemente en ariantemente en ariantementemente en ariantemente en ariantemente en ariantemente en ariantementementementemente en ariantemente en ariantementemente en a   | nza-dispositive  rez-zispositive  rez-zispositive  rez-zispositive  rez-zispositive  rez-zispositive  rez-zispositive  rez-zispositive                                                                                                    | uza<br>Literate<br>per conto at:<br>∰ Cambia utenza di lavoro ▲ Notifiche<br>spettivi giornalieri e trasmettere telematicamente # file dei con                                                                                                    | Constant assetures                                                                                                    |
| Acceede, così, alla<br>Acceede, così, alla<br>Acceede<br>Acceede<br>Accee | a pagina che segue: tago 2,04 competitivo de l'acceptent de competitivo tago 2,04 competitivo de l'acceptent de l'acceptent d   | rtz-dispositive  rtz-dispositive  rtz-di | 22 Uzente:<br>per corto ot.                                                                                                    | Attributed is associated      Intidiatasseciated      Intidiatasseciated                                                                                                    |
| Accede, così, alli<br>tener contenti - Contenti X +<br>tener Contenti X +<br>Hay & Mylando Jay & Good<br>Harris Contenti Agencantari<br>Maria Mylando Jay & Good<br>Maria Contenti Agencantari<br>Maria Mylando Jay & Good<br>Maria Contenti Agencantari<br>Maria Contenti Agencantari<br>Maria Contenti Agenc                                                                                                    | a pagina che segue:  tago 2,0 v/ competin/ genere ed esercente/emergen  Agen2a delle Entrate  Corrispettivi Corrispettivi Corrispettivi                                                                                                    | Inte «depositive<br>Inte «depositive<br>Inte «depositive<br>Inte of Assider<br>Provincio<br>Inte de non resocro a memortzare elettronicamente i contr<br>en essere acquaidi a sistema mediante la presente hundion<br>pri a Registratore telematorostever RT<br>securito contractore telematorostever RT                                                                                                    | Ltante<br>per conto a:                                                                                                    | Atto Funder<br>Atto Funder<br>Atto Funder<br>Bence & Intru-<br>Bence & Intru-<br>Bence &                                                                                                    |
| Accede, così, alli<br>tenere conjenti - Content X +<br>tenere Content X +<br>tenere Content Agencientes<br>Notetho Age & Goode<br>Agence Content Agencientes<br>Agence Content Agencientes<br>Accedita<br>Securitzione dispositivi<br>Centificato Gestore ed Eserciniti<br>Rocca dispositivi<br>Centificato Gestore ed Eserciniti<br>Rocca dispositivi                                                                                                    | a pagina che segue:  tagon Unitario di accordito di accordito di acco   | Inter-dispositive Inter-dispositive Inter-dispo  | La Literate<br>per conto a:<br>♥ Cambia uteriza di lavior ▲ Notifiche<br>Per conto a:<br>♥ Cambia uteriza di lavior ▲ Notifiche<br>significità giornalieri e frasmetterre telemalicamente # file dei con<br>atti asso se è stato precedentemente dicharato, con l'appost<br>atti asso se è stato precedentemente dicharato, con l'appost<br>atti asso se è stato precedentemente dicharato, con l'appost<br>atti asso se è stato precedentemente dicharato, con l'appost<br>atti estata, a valle dei controli formali sui dati insenti.                                                                                                    | Atto Poder C Sono<br>Atto Poder C Sono<br>Atto Poder C Sono<br>C Sono<br>C Son |
| Accede, così, alli<br>Tenne conjenti - Conjent X +<br>Conjenti - Conjent X +<br>Page C inservici agenciente<br>Norme conjenti C conjenti<br>Norme conjenti<br>Castricazione dispositi<br>Cestificazio destore ed Esercente<br>Receta dispositiv<br>Repositivo<br>Repositivo<br>Repositiv                                                                                                    | A pagina che segue:  Agon2 della che segue:  Agon2 della che segue:  Agon2 della che statue e Competitu  Corrispettivi  Corrispettivi Corrispettivi Corrispettivi Corrispettivi Corrispettivi Corrispettivi Corrispettivi Corrispettivi Corrispettivi   | Inter-depositive Inter-depositive Inter  | 228<br>Utente:<br>per conto a:<br>♥ Cambia vienza di lavoro ▲ Notifiche<br>Per conto a:<br>♥ Cambia vienza di lavoro ▲ Notifiche<br>sittà solo se è stato precedentemente dicharato, con l'apport<br>attà solo se è stato precedentemente dicharato, con l'apport<br>#* nella testata, a valle dei controlli formali sui dati ineetiti.                                                                                                    | Attai Poderki ()<br>Attai Poderki ()<br>()<br>()<br>()<br>()<br>()<br>()<br>()<br>()<br>()                                                                                                    |
| Accede, così, alli<br>Tettura contenti : Content X (<br>Contenti : Content X (<br>Contenti : Contenti : X (<br>Contenti : Contenti : X (<br>Contenti : X (<br>Contenti : X (<br>Co                                                                                                    | A pagina che segue:  Agon2der del secondo de secondo de secondo d   | In the execution of the execution of th  | 228<br>Utente:<br>per conto a:                                                                                                    | Atto invited<br>Atto invited<br>Into Association<br>Into Association<br>Into Associatio<br>Into Associatio<br>Into Association<br>Into                                                                                                    |
| Accede, così, alli<br>Tettura contenti - Content X +<br>Contenti - Content X +<br>Contenti - Content X +<br>Contenti - Content X +<br>Contenti - Content X +<br>Contenti - Content X +<br>Contenti - Contenti - Contenti<br>Contenti - Contenti - Contenti - Contenti<br>Contenti - Contenti - Contenti - Contenti<br>Contenti - Contenti - Contenti - Contenti<br>Contenti - Contenti - Contenti - Contenti - Contenti - Contenti<br>Contenti - Contenti - Cont                                                                                                    | A pagina che segue:  Agonzia delle Entrate  Agonzia delle Entrate  Corrispettivi Corrispettivi Corrispettivi Corrispettivi                                                                                                    | In the depositive In the descent of the descent of  | 228<br>Usente:<br>per conto a:<br>29 Cambia vienza di avoro ▲ Notifiche<br>20 Cambia vienza di avoro ▲ Notifiche<br>21 adda solo se à stato precedentemente dicharato, con l'apposi<br>attà solo se à stato precedentemente dicharato, con l'apposi<br>21 nella testata, a valle dei contoiti formati sui dati insetti.<br>2 del punti separatori. Siono ammessi anche i vecchi codici at                                                                                                    | Attributed<br>Tributed<br>Trib                                                                                               |
| Accede, così, alli<br>Tenne contenti - Content X +<br>Accede<br>None Contenti - Content X +<br>Accede<br>None Contenti - Content X +<br>Accede<br>Contenti - Contenti - X +<br>Accede<br>Contenti - Contenti - X +<br>Contenti - Contenti - X +<br>Contenti - Contenti - X +<br>Contenti - Contenti - X +<br>Contenti - Contenti - X +<br>Contenti - Contenti - X +<br>Contenti - Contenti - X +<br>Contenti - Contenti - X +<br>Contenti - Contenti - X +<br>Contenti - Contenti - X +<br>Contenti - X +<br>Contenti - Contenti - X +<br>Contenti - X +<br>Contenti - X +                                                                                                    | A pagina che segue:  Agonales competini de conceptent de conceptent de    | In the execution of the execution of th  | 228 Utente:: per conto a; @ Cambia vienza di lavoro ▲ Notifiche @ Cambia vienza di lavoro ▲ Notifiche spetifivi giornalieri e traumettere telematicamente if file dei con atta solo se è stato precedentemente dichianati, con l'apposi tità solo se è stato precedentemente dichianati, con l'apposi e dei controli formati sui dati insenti. o dei punti sepanatori. Sono ammessi anche i vecchi colici atta e descritte nel traccolto dei contripettivi pubbicati sui sto dei                                                                                                    | Atsi Peterio<br>Atsi Peterio<br>Construction<br>Construction<br>Co                                                                                                    |
| Accede, così, alla<br>Finne contenti - Content X (*<br>* *) C (* contenti - X)<br>Hay C (* contenti - X)<br>Hay C (* contenti - X)<br>Konte Contenti - X)<br>Konte Contenti - X<br>Contenti - X<br>Konte Contenti - X<br>Contenti - X<br>Konte Contenti - X<br>Contenti - X<br>Content                                                                                                    | A pagina che segue:  Agonalia controlettiviyenne d'ignitare ed eservente/emergen  Agonalia faiture e Competitivi  Agonalia e laste el Eservente  Dispositivo fuori set  agonalia e Eservente  Dispositivo fuori set  agonalia e entrolettivi  Dispositivo fuori set  agonalia e entrolettivi  agonalia e entrolettivi  agonalia    | Anza dispositive  Anza dispositive  Anza dispositive  Inter despositive  Inter despositi  | 223 Utente: per cotto a; <sup>2</sup> <sup>2</sup> <sup>2</sup> <sup>2</sup> <sup>2</sup> <sup>3</sup> <sup>2</sup> <sup>4</sup> <sup>3</sup> <sup>4</sup> <sup>3</sup> <sup>4</sup> <sup>4</sup> <sup>4</sup> <sup>4</sup> <sup>4</sup> <sup>4</sup> <sup>4</sup> <sup>4</sup> <sup>4</sup> <sup>4</sup>                                                                                                    | Ani Pederi<br>Ani Pederi<br>Indi Associacia<br>Indi Associaciacia<br>Indi Associaciacia<br>Indi Associaciacia<br>Indi Indi Associaciacia<br>Indi Asso                                                                                                    |
| Accede, così, alla<br>Finne contenti - Conten X +<br>C - 2 C A Issentiagenzentra<br>Hou & Mylaktu Ar & Good<br>Norman Anna Anna Anna<br>Norman Anna Anna Anna Anna<br>Norman Anna Anna Anna Anna Anna<br>Norman Anna Anna Anna Anna Anna<br>Norman Anna Anna Anna Anna Anna<br>Norman Anna Anna Anna Anna Anna<br>Norman Anna Anna Anna Anna Anna<br>Norman Anna Anna Anna Anna<br>Anna Anna Anna Anna Anna<br>Anna Anna Anna Anna Anna<br>Anna Anna Anna Anna<br>Anna Anna Anna Anna Anna<br>Anna Anna Anna Anna Anna<br>Anna Anna Anna Anna Anna<br>Anna Anna Anna Anna Anna<br>Anna Anna Anna Anna<br>Anna Anna Anna Anna Anna<br>Anna Anna Anna Anna Anna<br>Anna Anna Anna Anna Anna<br>Anna Anna Anna Anna Anna Anna<br>Anna Anna Anna Anna Anna<br>Anna Anna Anna Anna Anna<br>Anna Anna Anna Anna Anna<br>Anna Anna Anna Anna Anna<br>Anna Anna Anna Anna Anna<br>Anna Anna Anna Anna Anna<br>Anna Anna Anna Anna Anna<br>Anna Anna Anna Anna<br>Anna Anna Anna Anna Anna<br>Anna Anna Anna Anna Anna<br>Anna Anna Anna Anna Anna<br>Anna Anna Anna Anna Anna<br>Anna Anna Anna Anna Anna Anna<br>Anna Anna Anna Anna Anna<br>Anna Anna Anna Anna Anna Anna<br>Anna Anna Anna Anna Anna Anna<br>Anna Anna Anna Anna Anna Anna<br>Anna Anna Anna Anna Anna Anna<br>Anna Anna Anna Anna Anna Anna<br>Anna Anna Anna Anna Anna Anna Anna<br>Anna Anna Anna Anna Anna Anna Anna<br>Anna Anna Anna Anna Anna Anna Anna Anna                                                                                                    | Alegonal deal deal deal deal deal deal deal de                                                                                                    |                                                                                                    | Utente:<br>per cotto a;<br>Camba utenza di lavoro ▲ Notifiche<br>Camba utenza di lavoro ▲ Notifiche<br>Camba utenza di lavoro ▲ Notifiche<br>addita solo se è stato precedentemente dichianato, con l'apposi<br>adità solo se è stato precedentemente dichianato, con l'apposi<br>adità solo se è stato precedentemente dichianato, con l'apposi<br>adità solo se e stato precedentemente dichianato, con l'apposi<br>adità solo se e stato precedentemente dichianato, con l'apposi<br>dati socia se e stato precedentemente dichianato, con l'apposi<br>dei punti separatori. Bono ammessi anche i vecchi cotici ati<br>te descritte nel tracciato dei corrispetti punchicati sui sto dei<br>Data ora rilevazione:"                                                                                                    | Ani Peterio Berco à viture  Ani Peterio Berco à viture    Ani Peterio Berco à viture                                                                                                    |
| Accede, così, alla<br>Finne contenti - Content X<br>Termine Contenti - X<br>Termine Contenti - X<br>Termine Contenti - X<br>Termine Contenti - X<br>Termine Contenti - X<br>Termine Contenti - X<br>Contenti - X<br>Termine Contenti - X<br>Contenti - X<br>Contenti -                                                                                                    | Agonalization and a comparison of a conservation of a comparison of a conservation of a conservation of conservation of a conservation of a conservation of a conservation of a conservation of a conservation of a conservation of a conservation of a conservation of a conservation of conservation of conservation o  |                                                                                                    | La Utente:<br>per conto a:<br>ye Camba utenza di lavoro ▲ Notifiche<br>Camba utenza di lavoro ▲ Notifiche<br>spettivi giornaleri e traumeterre telematicamente il file dei con<br>attà acio se è stato precedentemente dichianato, con l'apposi<br>attà acio se e stato precedentemente dichianato, con l'apposi<br>attà acio se e stato precedentemente dichianato, con l'apposi<br>attà acio se e stato precedentemente dichianato, con l'apposi<br>atta acio se e stato precedentemente dichianato, con l'apposi<br>dei acio se e stato precedentemente dichianato, con l'apposi<br>de descrite nel traccato dei conspettivi pubbicati sui sto dei<br>de descrite nel traccato dei conspettivi pubbicati sui sto dei<br>Data ora nilevazione:<br>Quanti segunto com<br>partico del conspettivi pubbicati sui sto dei<br>Data ora nilevazione:<br>Quanti segunto com<br>partico del conspettivi pubbicati sui sto dei<br>de descrite nel traccato dei conspettivi pubbicati sui sto dei<br>de descrite nel traccato dei conspettivi pubbicati sui sto dei<br>de descrite nel traccato dei conspettivi pubbicati sui sto dei<br>del constructivi del inserti. | Atto Preferit<br>Berro a letture<br>Berro a letture<br>Berro a letture<br>Berro a letture<br>Berro a letture<br>a functione di cambio di<br>Intodazzantenza<br>rispettos per<br>Intodazzantenza<br>rispettos delle entrate, il                                                                                                    |

- nella parte superiore della pagina vanno indicati l'identificativo del dispositivo e la "data ora di rilevazione" (nel test effettuato abbiamo indicato la stessa data e ora della messa in stato di "Fuori servizio");
- nella parte inferiore della pagina vanno inseriti i dati già indicati nella stampa cartacea della chiusura giornaliera che non è stata trasmessa;

Dr.ssa Alessandra Gava Dottore Commercialista

Dr.ssa Cristina Vecellio Segate Dottore Commercialista

### STUDIO ANDREETTA ASSOCIATI Dottori commercialisti e Revisori contabili

| Dr.ssa Paola Brunetta   |    |
|-------------------------|----|
| Dottore in Economia e C | om |

| 🏊 Fattura e corrispettivi | i - Comispe × +                      | - σ ×                                                                                                    |   |
|---------------------------|--------------------------------------|----------------------------------------------------------------------------------------------------|---|
| < → ℃ ŵ                   | O 🔒 https://ivaser                   | rvizi agenziaentrate.goviž(ser/corrispettivi/gestore)#/gestore-ed-esercente/emergenza-dispositivo 🛛 🟠 🔍 Cerca 🛇 🖉 📕 🗮                                                                                                    |   |
| 🗘 Più visitati 📵 Com      | ne iniziare 🖉 NASQ805 🔍 SPID 🗷 Firma | o Digitale                                                                                                    |   |
| Dispos                    | sitivo fuori servizio                | I Dati contabili facoltativi sono visualizzabili elo modificabili altraverso un pop-up                                                                                                    |   |
| Trasmis                   | ssione scartata                      | Per le modatità di valorizzazione dei dati contabili e di quelli di pagamento far riferimento alle regole descritte nel tracciato dei corrispettivi pubblicati sui sito dell'Agenzia delle entrate,<br>il cui riferimento è presente nella pagina di assistenza.                                                                                                    |   |
| Procedure                 | e di emergenza lotteria              | Acquisizione corrispettivi per dispositivo fuori servizio                                                                                                    |   |
|                           |                                      | Identificativo dispositivo:" Matricola cassa: Data ora rilevazione:"                                                                                                    |   |
|                           |                                      | ggimniaaaa oo mm                                                                                                    |   |
|                           |                                      | Dati contabili minimi e altri dati                                                                                                    |   |
|                           |                                      | Anmontare<br>vendite č<br>0.00     Importa<br>Data<br>NA*     Importa<br>NA     Importa<br>NA     Ventitacione<br>Natura**     Anmontare<br>resi č<br>0.00     Data<br>Codice attivită<br>0.00     Data<br>Scotabili<br>Scotabili<br>0.00       0.00     0.00     v     0.00     v     0.00     0.00     0.00     0.00       0.00     0.00     v     0.00     v     0.00     0.00     0.00     0.00 | A |
|                           |                                      | Dati di pagamento e altri dati                                                                                                    |   |
|                           |                                      | Pagamento in contanti C Pagamento elettronico C Sconto a pagare C                                                                                                    |   |
|                           |                                      | Ammontare ticket C: Numero ticket:                                                                                                    |   |
|                           |                                      |                                                                                                    |   |

- se l'inserimento va a buon fine, nella barra in alto appare il seguente messaggio: "Corrispettivo trasmesso correttamente con id xxxxxxxx e progressivo xxxx"
- in seguito (non immediatamente; occorre attendere un bel po'), è opportuno verificare che il corrispettivo sia stato davvero acquisito, accedendo nella diversa sezione:
  - o Consultazione

| <ul> <li>Fatture elettroniche e altri dati N</li> </ul> | H | 1 |
|---------------------------------------------------------|---|---|
|---------------------------------------------------------|---|---|

| Corrispettivi                                                                                                    | Dati Fatture e Comunicazion | si IVA |  |
|----------------------------------------------------------------------------------------------------|-----------------------------|--------|--|
| Service per "a memorazzatione elettronica e la traomissione<br>internatica de siat de competitivi in base a quanto previolo dal<br>logo 17/20051 - en 2.<br>Striptioneto - en 2.<br>Service per la memorazzatione el traomissione telemica de dat<br>de competitivi gonanteri esclasivamente mediante gi strumenti a cua<br>data de competitivi gonanteri esclasivamente mediante gi<br>attanza de la fue, an tal transmissione telemica de dat<br>de competitivi gonanteri esclasivamente mediante gi<br>attanza de la fue, an transmissione telemica de data<br>de competitivi gonanteri esclasivamente mediante gi<br>attanza de la fue, an transmissione telemica de la<br>data de competitivi gonanteri esclasivamente mediante gi<br>attanza de la fue competitivi de la fue de la fue de la fue<br>de la fue elettroniche a atti data IXA<br>consultazione elettroniche a atti data IXA<br>consultazione elettroniche a dati data messati<br>consultazione elettroniche messati<br>consultazione elettroniche messati<br>consultazione elettroniche messati<br>consultazione elettroniche messati<br>consultazione elettroniche messati<br>consultazione elettroniche messati<br>consultazione elettroniche messati<br>consultazione elettroniche messati<br>consultazione elettroniche messati<br>consultazione elettroniche messati<br>consultazione elettroniche messati<br>consultazione elettroniche messati<br>consultazione elettroniche messati<br>consultazione elettroniche elettroniche | Comunications periodiche IM |        |  |

Date la complessità dell'argomento e le ridotte finalità della presente informativa, le sommarie indicazioni di cui sopra dovranno essere, in ogni caso, attentamente verificate nelle sedi più adeguate a cura degli interessati e sotto la loro esclusiva responsabilità.

Distinti saluti.

GiAn